# **BizViz How-to-Guide**

# **User Management**

| Version     | : | 1.00            |
|-------------|---|-----------------|
| Description | : | Release Version |
| Date        | : | 19 May 15       |
| Modified By | : | Varun JM        |

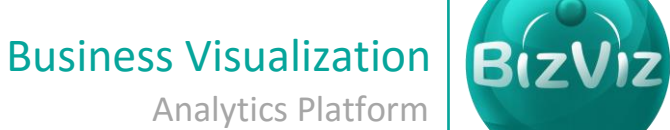

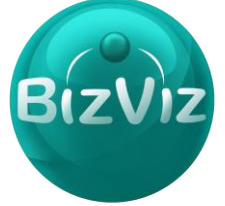

# **Table of Contents**

| 1. | Do   | cumesnt Purpose        | . 2 |
|----|------|------------------------|-----|
| 2. | Pre  | erequisites            | .2  |
| 3. | Ste  | p-by-Step Process      | . 2 |
|    | 3.1. | Adding New User        | .4  |
|    | 3.2. | Add user Group to User | .6  |
| 3  | 3.3. | List User              | .6  |
|    | 3.4. | Add Group              | .7  |
| 3  | 3.5. | List Group             | .8  |

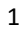

# 1. Documesnt Purpose

The purpose of this document is to guide users on how to create new users, new groups and assigning users to the groups. In order to perfom the above mentioned actions, it is recommended to follow the step-by-step process given below.

# 2. Prerequisites

- Software
  - Browser that supports HTML5
  - Operating System: Windows7
- Basic understanding of the BizViz Server

# 3. Step-by-Step Process

#### Login to the Portal to access Data Management

- i) Enter in the URL bar →<u>http://www.bdibizviz.com/app/</u>
- ii) Enter your credentials to Login

| The www.bdibizviz.com/app/index.html# |                                                    | ⊽ C <sup>i</sup> ] Soogle | ▶ ☆ 自 ♣ 余 ☰ |
|---------------------------------------|----------------------------------------------------|---------------------------|-------------|
|                                       |                                                    |                           |             |
|                                       |                                                    |                           |             |
|                                       | BIZVIZ                                             |                           |             |
|                                       |                                                    |                           |             |
|                                       | Email                                              |                           |             |
|                                       | Password                                           |                           |             |
|                                       | Enterprise                                         | •                         |             |
|                                       | Login                                              |                           |             |
|                                       |                                                    |                           |             |
| Co                                    | pyrights © 2014 BDI Systems & Technologies Pvt Lto | d.All Rights Reserved.    |             |

iii) Click on 'Login' to view the Portal Home Screen

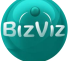

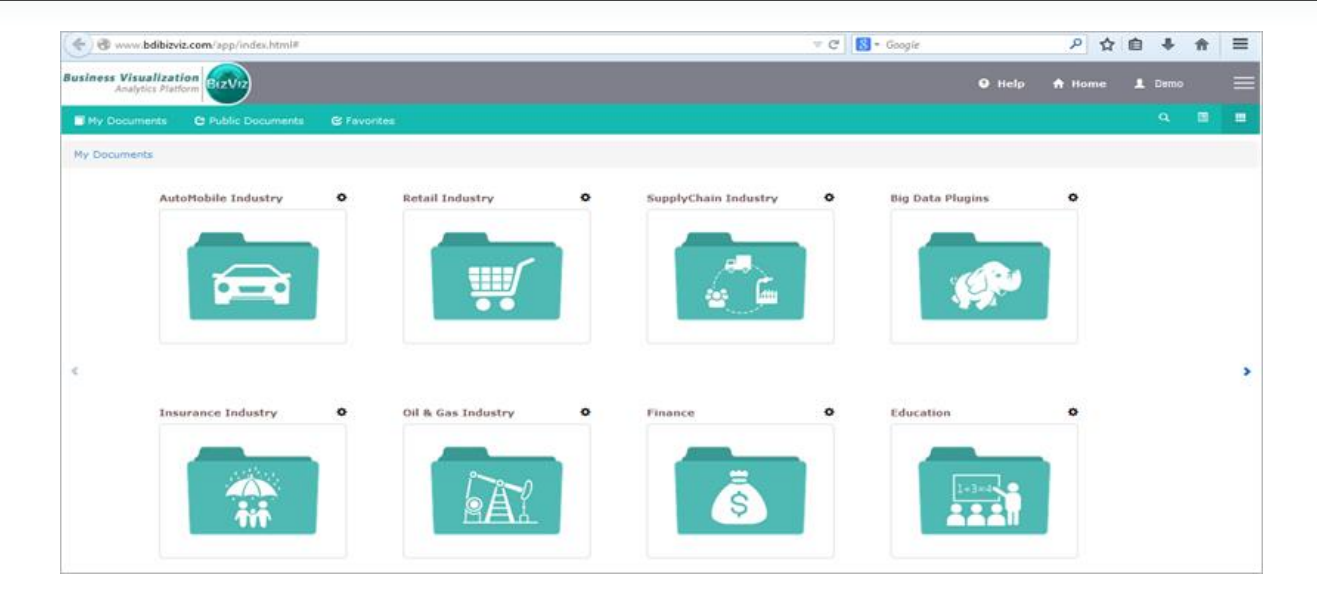

Click on the 'Menu' button to display a list of the installed applications

| Help | 🔒 Home 💄 Avin Jain   | $\equiv$ |
|------|----------------------|----------|
|      | and Administration   |          |
|      | 🚓 User Management    |          |
|      | 😂 Data Management    |          |
|      | 🔁 Business Views     |          |
|      | ₿⁄ Business Apps     |          |
|      | 🛵 Dashboard Designer |          |

iv) Click on 'User Management' plug-in available in the above figure (see above)

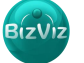

#### 3.1. Adding New User

1. Click on menu 'User Management'

Menu> User Management

#### 🗢 Cl 🔡 = Google 🔎 🟠 自 🕹 🏫 < 🛞 www.bdibizviz.com/app/index.html# ≡ siness Visualization • Help 🕆 Home 🔔 Demo My Docur ents 📴 Business Apps SupplyChain Industry 🖸 Business Views AutoMobile Industry Retail Industry 0 🚊 Data Management > Oil & Gas Industry nce Industry

Click on the 'User Management' button.

| Business Visua<br>Analyti | lization erviz                                                                                     | 🔋 Help   | 🔒 Home | 👤 Avin Jain |  |
|---------------------------|----------------------------------------------------------------------------------------------------|----------|--------|-------------|--|
| 🕇 AddUser                 | ≣ListUser + AddGroup ≣ListGroup                                                                    |          |        |             |  |
|                           | User Management                                                                                    |          |        |             |  |
|                           | This module contain the create, edit, list, update, block, activate operations of and user groups. | the user |        |             |  |

#### 2. Creating a New User:

Click on the 'Add User' button.

Enter the following fields:

- 1. Email Enter valid email address of the user
- 2. Short Name Name of the user
- 3. **Full Name –** Detailed name of the user
- 4. Third Party User Option to synchronize third party user accounts
- 5. Description Any description related to user
- 6. Password- Secure authentication to access the account
- 7. Confirm Password Confirm the authentication by re-entering the password
- 8. **Custom Fields** Fields defined here can only be viewed by the user. (**Ex:** if the field is **'City'** with value **'Bangalore'** only Bangalore data is visible to user.

| В | zV | IZ |
|---|----|----|
|   |    |    |

| Business Visua<br>Analytic | s Platform | z                |                  | Help | 🔒 Home | 👤 Avin Jain | ≡ |
|----------------------------|------------|------------------|------------------|------|--------|-------------|---|
| + AddUser                  | i ListUser | 🕂 AddGroup       | ≣ ListGroup      |      |        |             |   |
|                            | New Us     | er               |                  |      |        |             | - |
|                            |            | Email            | Email            |      |        |             |   |
|                            |            | Short Name       | Short Name       |      |        |             |   |
|                            |            | Full Name        | Full Name        |      |        |             |   |
|                            |            | Third Party User | Third Party User |      |        |             | Ξ |
|                            |            | Description      | Description      |      |        |             |   |
|                            |            |                  |                  |      |        |             |   |
|                            |            | Password         | Password         |      |        |             |   |
|                            |            | Confirm Password | Confirm Password |      |        |             |   |
|                            |            | Custom Fields    | +                |      |        |             |   |

# 3. Click on 'Save Changes'

## Example:

| Business Visua<br>Analytic | lization<br>s Platform | 2                |                     | 😗 Help | 🔒 Home | 💄 Avin Jain |  |
|----------------------------|------------------------|------------------|---------------------|--------|--------|-------------|--|
| 🕇 AddUser                  | 🗮 ListUser             | 🕇 AddGroup       | ≣ ListGroup         |        |        |             |  |
|                            | New Us                 | er               |                     |        |        |             |  |
|                            |                        | Email            | ram.laksh@gmail.com |        |        |             |  |
|                            |                        | Short Name       | Ram                 |        |        |             |  |
|                            |                        | Full Name        | RamKumar 🗸          |        |        |             |  |
|                            |                        | Third Party User | Kesav               |        |        |             |  |
|                            |                        | Description      | Description         |        |        |             |  |
|                            |                        |                  |                     |        |        |             |  |
|                            |                        | Password         | •••••••••           |        |        |             |  |
|                            |                        | Confirm Password | ······              |        |        |             |  |
|                            |                        | Custom Fields    | City Bangalore      |        |        |             |  |

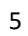

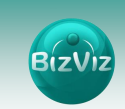

# 3.2. Add user Group to User

Click on the 'Drop Down tab' to view the existing groups:

| Add User Group To U | ser           |           |                     |
|---------------------|---------------|-----------|---------------------|
| User Group          | None se       | elected 🗸 |                     |
|                     | Q Search      |           |                     |
|                     | Select all    |           |                     |
|                     | 🔲 Admin Group |           |                     |
|                     | idppoc        |           |                     |
|                     |               |           |                     |
|                     |               |           |                     |
|                     |               |           |                     |
|                     |               |           | Cancel Save changes |

Select a group and click on 'Save Changes' to assign user to the selected group.

| S.No. | Button             | Button Name | Description                        |
|-------|--------------------|-------------|------------------------------------|
| 1     | + AddUser          | Add User    | Creates a New User                 |
| 2     | 🗮 ListUser         | List User   | Displays list of all Users created |
| 3     | + AddGroup         | Add Group   | Creates a new Group                |
| 4     | <b>Ⅲ</b> ListGroup | List Group  | Displays list of created Groups    |

Basic description of 'User Management' buttons:

# 3.3. List User

#### User Management>List User

| Business Visual<br>Analytics | Platform BIZVIZ                                |             |                        |              |                          | Help   | 🔒 Home     | 💄 Avin Jain |   |
|------------------------------|------------------------------------------------|-------------|------------------------|--------------|--------------------------|--------|------------|-------------|---|
| + AddUser                    | ≣ ListUser                                     | i ListGroup |                        |              |                          |        |            |             |   |
|                              | User Details                                   |             |                        |              |                          |        |            |             | Â |
|                              | Type Enterprise                                | •           | User Status            | Active       | •                        |        |            |             |   |
|                              | Show 10 • entries                              |             |                        |              | Sear                     | ch:    |            |             |   |
|                              | User Name                                      | •           | Name                   | 🔷 Created D  | ate                      | \$     | \$         |             |   |
|                              |                                                |             |                        |              |                          |        |            |             |   |
|                              | avin.jain@bdbizviz.com                         |             | Avin Jain              | 2014-08-04   | 04:51:04.0               | 3      | 0 2        |             |   |
|                              | avin.Jain@bdbizviz.com<br>demo.user@bdisys.com |             | Avin Jain<br>Demo User | 2014-08-04 ( | 04:51:04.0<br>08:46:54.0 | ž<br>ž | © 4<br>© 4 |             | Е |

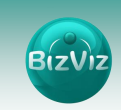

Lists ALL users details

1) The list can be filtered based on 'Account Type' and 'User Status'.

2) Administrators can Edit, Block, Delete, and Reset User Passwords.

Basic description of User Management 'Action' buttons:

| S.No. | Button  | Button Name       | Description                                |
|-------|---------|-------------------|--------------------------------------------|
| 1     | 2       | Edit User Details | Used to edit the details of existing users |
| 2     | 0       | Block User        | Blocks user from accessing the portal      |
| 3     | •4      | Delete user       | Deletes User                               |
| 4     | <u></u> | Reset Password    | Used to change the password                |

### 3.4. Add Group

#### User Management>+Add Group

This option performs the below mentioned actions

- 1. Creates New Groups
- 2. Add Users to Groups
- 3. Provide Group Permissions to Users

#### 1. Creates New Groups:

Enter the Group name to create a group.

| New Grou    | 0           |
|-------------|-------------|
|             |             |
| Group Name  | DevTeam     |
|             |             |
| Description | Description |
|             |             |
|             |             |

#### 2. Add Users to Group

Select the users and click on '--->' to assign them to the created group.(see below)

| Add Users to | Group |      |                    |  |
|--------------|-------|------|--------------------|--|
| lser List    |       |      | Selected User List |  |
| idpuser      | *     |      |                    |  |
| Varun        |       | →    |                    |  |
| Demo         |       |      |                    |  |
| Kishore      |       | ▶    |                    |  |
| Vishal       |       |      |                    |  |
| Avin Jain    |       |      |                    |  |
| Sachin       |       | - 44 |                    |  |
| Vimal        |       |      |                    |  |
|              | -     |      |                    |  |

7

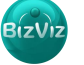

| BizViz |
|--------|
|--------|

| to Group |          |                    |                                |
|----------|----------|--------------------|--------------------------------|
|          |          | Selected User List |                                |
| *        | -        | Sachin<br>Vimal    |                                |
|          | ►        |                    |                                |
|          | +        |                    |                                |
|          | *        |                    |                                |
|          | to Group | to Group           | to Group<br>Selected User List |

Selected users can be viewed under 'Selected User List'.

#### 3. Provide Group Permissions

Users are not allowed to access all the applications. They can access the applications for which authorization are granted.

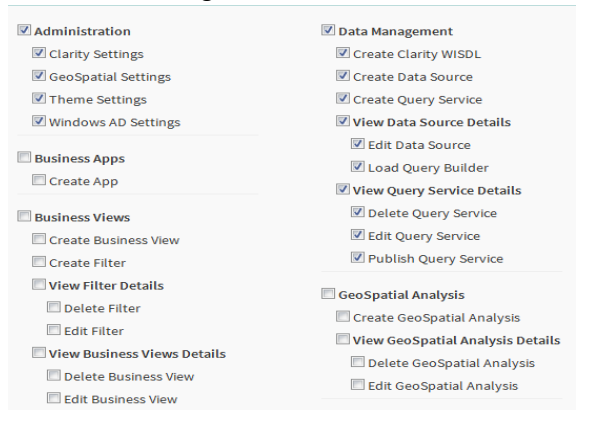

From the fig the enabled boxes indicates that users have permissions to access these applications. Click on **'Save Changes'** button to apply the changes.

#### 3.5. List Group

List previously created groups with the options to 'Edit' and 'Block' them.

| AddUser | 🔳 ListUser        | 🕇 AddGroup       | <b>Ⅲ</b> ListGroup    |                       |                 |
|---------|-------------------|------------------|-----------------------|-----------------------|-----------------|
|         | User Gi           | roup Details     | 5                     |                       |                 |
|         | Show 10 • entries |                  |                       |                       | Search:         |
|         | Name              |                  | Created Date          | 🛔 🛛 Last Updated Date | \$ (            |
|         | Admin Gro         | oup              | 2014-08-13 07:26:00.0 | 2015-05-15 15:25:22.0 | 🖉 🥸             |
|         | idppoc            |                  | 2015-04-24 08:25:16.0 | 2015-04-24 08:25:16.0 | Ø 🕸             |
|         | Showing 1 t       | o 2 of 2 entries |                       |                       | Previous 1 Next |

Basic description of List Group 'Action' buttons:

8

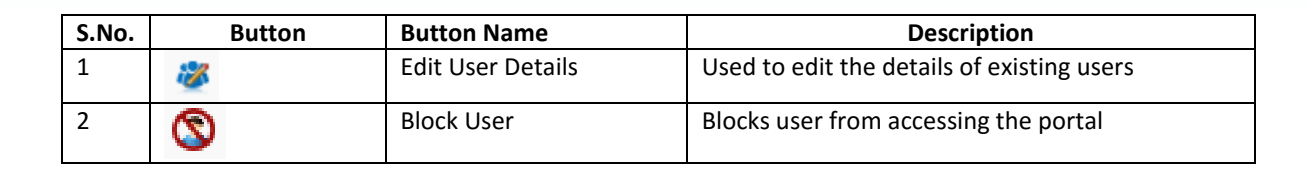

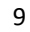